# Exibir o status e as estatísticas da especificação de tráfego (TSPEC) no ponto de acesso sem fio (WAP)

# Objetivo

A qualidade de aplicativos em tempo real, como Voice over Internet Protocol (VoIP) e vídeo streaming pela rede local sem fio (WLAN), às vezes é ruim devido à instabilidade com o link sem fio. Essa é a razão pela qual há necessidade de priorizar o tráfego de rede ao habilitar a QoS (Qualidade do Serviço).

A TSPEC (Traffic Specification, Especificação de tráfego) é enviada de um cliente sem fio compatível com QoS que solicita uma determinada quantidade de tráfego de rede do ponto de acesso sem fio (WAP) para o fluxo de tráfego (TS) que representa. Em seguida, o WAP decide se a solicitação é aceitável ou não e fornece sua decisão ao cliente. O cliente pode iniciar a comunicação de alta prioridade somente quando o WAP a aprova. Isso evita qualquer tipo de colisão ou congestionamento no link sem fio e, portanto, mantém uma boa qualidade de comunicação.

Este artigo explica como visualizar e entender informações sobre o status e as estatísticas do TSPEC em seus pontos de acesso sem fio.

**Note:** Para saber como visualizar informações sobre as estatísticas do ponto de acesso TSPEC, clique <u>aqui</u>. Para saber como visualizar informações sobre a Associação de Clientes TSPEC, clique <u>aqui</u>.

# Dispositivos aplicáveis

- WAP100 Series
- WAP300 Series
- WAP500 Series

### Versão de software

- 1.0.6.5 WAP121, WAP321
- 1.0.2.8 WAP131, WAP351
- 1.0.1.7 WAP150, WAP361
- 1.3.0.3 WAP371
- 1.2.1.3 WAP551, WAP561
- 1.0.0.17 WAP571, WAP571E

# Exibir status e estatísticas do TSPEC

**Note:** A aparência das imagens pode variar dependendo do modelo exato de seu WAP. As imagens usadas neste artigo são obtidas do WAP321.

Etapa 1. Efetue login no utilitário baseado na Web do ponto de acesso e escolha Status e

#### Estatísticas > Status e Estatísticas do TSPEC.

| Getting Started                   |  |  |  |  |  |  |
|-----------------------------------|--|--|--|--|--|--|
| Run Setup Wizard                  |  |  |  |  |  |  |
| Status and Statistics             |  |  |  |  |  |  |
| System Summary                    |  |  |  |  |  |  |
| Network Interfaces                |  |  |  |  |  |  |
| Traffic Statistics                |  |  |  |  |  |  |
| WorkGroup Bridge Transmit/Receive |  |  |  |  |  |  |
| Associated Clients                |  |  |  |  |  |  |
| TSPEC Client Associations         |  |  |  |  |  |  |
| TSPEC Status and Statistics       |  |  |  |  |  |  |
| TSPEC AP Statistics               |  |  |  |  |  |  |
| Radio Statistics                  |  |  |  |  |  |  |
| Email Alert Status                |  |  |  |  |  |  |
| Log                               |  |  |  |  |  |  |

As seguintes informações são exibidas na tabela Status do rádio TSPEC:

- Interface de rede O nome do ponto de acesso virtual (VAP) ou rádio.
- Categoria de acesso O nome da categoria de acesso atual associada ao fluxo de tráfego, que pode ser voz ou vídeo.
- Status Exibe se a sessão TSPEC está ativa (ativada) ou inativa (desativada) para a categoria de acesso correspondente.
- Fluxo de tráfego ativo O número de fluxos de tráfego TSPEC atualmente ativos para esse rádio e categoria de acesso.
- Traffic Stream Clients O número de clientes de fluxo de tráfego associados a essa categoria de rádio e acesso.
- Medium Time Admitted (Tempo Médio Admitido) O tempo alocado para o fluxo de tráfego da respectiva categoria de acesso (voz ou vídeo) para transportar dados pelo meio de transmissão.

**Nota:** o valor de tempo alocado para o fluxo de tráfego de voz ou vídeo deve ser menor ou igual à largura de banda máxima do meio de transmissão.

 Tempo Médio Não Alocado — O tempo da largura de banda não utilizada para a respectiva categoria de acesso.

| TSPEC Radio Status            |                 |        |                       |                        |                      |                         |  |  |
|-------------------------------|-----------------|--------|-----------------------|------------------------|----------------------|-------------------------|--|--|
| Network Interface             | Access Category | Status | Active Traffic Stream | Traffic Stream Clients | Medium Time Admitted | Medium Time Unallocated |  |  |
| WLAN0                         | Voice           | Up     | 0                     | 0                      | 0                    | 6250                    |  |  |
|                               | Video           | Up     | 0                     | 0                      | 0                    | 4687                    |  |  |
| VAP0 (321)                    | Voice           | Up     | 0                     | 0                      | 0                    | 6250                    |  |  |
|                               | Video           | Up     | 0                     | 0                      | 0                    | 4887                    |  |  |
| VAP1 (321-guest)              | Voice           | Up     | 0                     | 0                      | 0                    | 6250                    |  |  |
|                               | Video           | Up     | 0                     | 0                      | 0                    | 4887                    |  |  |
| VAP2 (Virtual Access Point 3) | Voice           | Up     | 0                     | 0                      | 0                    | 6250                    |  |  |
|                               | Video           | Up     | 0                     | 0                      | 0                    | 4687                    |  |  |
| VAP3 (Virtual Access Point 4) | Voice           | Up     | 0                     | 0                      | 0                    | 6250                    |  |  |
|                               | Video           | Up     | 0                     | 0                      | 0                    | 4887                    |  |  |
| VAP4 (Virtual Access Point 5) | Voice           | Up     | 0                     | 0                      | 0                    | 6250                    |  |  |
|                               | Video           | Up     | 0                     | 0                      | 0                    | 4887                    |  |  |
| VAP5 (Virtual Access Point 6) | Voice           | Up     | 0                     | 0                      | 0                    | 6250                    |  |  |
|                               | Video           | Up     | 0                     | 0                      | 0                    | 4887                    |  |  |
| VAP6 (Virtual Access Point 7) | Voice           | Up     | 0                     | 0                      | 0                    | 6250                    |  |  |
|                               | Video           | Up     | 0                     | 0                      | 0                    | 4887                    |  |  |
| VAP7 (Virtual Access Point 8) | Voice           | Up     | 0                     | 0                      | 0                    | 6250                    |  |  |
|                               | Video           | Up     | 0                     | 0                      | 0                    | 4887                    |  |  |

As seguintes informações são exibidas na tabela Transmitir:

| Transmit         |   |                               |  |                   |     |     |                   |                   |
|------------------|---|-------------------------------|--|-------------------|-----|-----|-------------------|-------------------|
| Wireless Radio   | A | Access Category Total Packets |  | Total By          | tes |     |                   |                   |
| WLAN0            | ٧ | oice                          |  | 0                 |     | 0   |                   |                   |
| WLAN0            | v | ideo O                        |  |                   | 0   |     |                   |                   |
|                  |   |                               |  |                   |     |     |                   |                   |
| Transmit         |   |                               |  |                   |     |     |                   |                   |
| Network Interfac | æ | Total Voice Packet            |  | Total Voice Bytes |     | Tot | tal Video Packets | Total Video Bytes |
| VAP0             |   | 0                             |  | 0                 |     |     | 0                 | 0                 |
| VAP1             |   | 0                             |  | 0                 |     |     | 0                 | 0                 |
| VAP2             |   | 0                             |  | 0 0               |     |     | 0                 | 0                 |
| VAP3             |   | 0                             |  | 0 0               |     |     | 0                 | 0                 |
| VAP4             |   | C                             |  | 0 0               |     |     | 0                 | 0                 |
| VAP5             |   | 0                             |  | 0                 |     |     | 0                 | 0                 |
| VAP6             |   | 0                             |  | 0                 |     |     | 0                 | 0                 |
| VAP7             |   | 0                             |  | 0                 |     |     | 0                 | 0                 |

As seguintes informações são exibidas na tabela Receber:

| Receive          |                  |                     |   |                   |   |                   |                   |
|------------------|------------------|---------------------|---|-------------------|---|-------------------|-------------------|
| Wireless Radio   | Access Category  | y Total Packets     |   | Total Bytes       |   |                   |                   |
| WLAN0            | Voice            |                     | 0 | 0                 |   |                   |                   |
| WLAN0            | Video            | 0                   |   |                   | 0 |                   |                   |
| Receive          |                  |                     |   |                   |   |                   |                   |
| Network Interfac | e Total Voice Pa | Total Voice Packets |   | Total Voice Bytes |   | tal Video Packets | Total Video Bytes |
| VAP0             |                  | 0                   |   | 0                 |   | 0                 | 0                 |
| VAP1             |                  | 0                   |   | 0                 |   | 0                 | 0                 |
| VAP2             |                  | 0                   |   | 0                 |   | 0                 | 0                 |
| VAP3             |                  | 0                   |   | 0                 |   | 0                 | 0                 |
| VAP4             |                  | 0                   |   | 0                 |   | 0                 | 0                 |
| VAP5             |                  | 0                   |   | 0                 |   | 0                 | 0                 |
| VAP6             |                  | 0                   |   | 0                 |   | 0                 | 0                 |
| VAP7             |                  | 0                   |   | 0                 |   | 0                 | 0                 |

- Wireless Radio (Rádio sem fio) Exibe o nome da interface de rádio sem fio.
- Interface de rede Exibe o nome do VAP.
- Categoria de acesso Exibe o nome da categoria de acesso associada ao fluxo de tráfego, que pode ser voz ou vídeo.
- Total de pacotes Exibe o número total de pacotes TS enviados ou recebidos pelo rádio sem fio do ponto de acesso para a categoria de acesso especificada.
- Total de bytes Exibe o número total de bytes enviados ou recebidos pelo rádio sem fio do ponto de acesso para a respectiva categoria de acesso.
- Total de pacotes de voz Exibe o número total de pacotes de voz TS enviados ou recebidos pelo ponto de acesso para o respectivo VAP.
- Total de bytes de voz Exibe o número total de bytes de voz TS enviados ou recebidos pelo ponto de acesso para o respectivo VAP.
- Total Video Packets Exibe o número total de pacotes de vídeo TS enviados ou recebidos pelo ponto de acesso para o respectivo VAP.
- Total de bytes de vídeo Exibe o número total de bytes de vídeo TS enviados ou recebidos pelo ponto de acesso para o respectivo VAP.

Etapa 2. (Opcional) Para exibir as informações atuais, clique em Atualizar.

| TSPEC S | tatus and Statistics |
|---------|----------------------|
| Refresh |                      |

Agora você deve ter visto com êxito o status e as estatísticas do TSPEC no ponto de acesso sem fio.